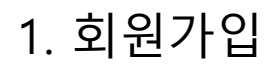

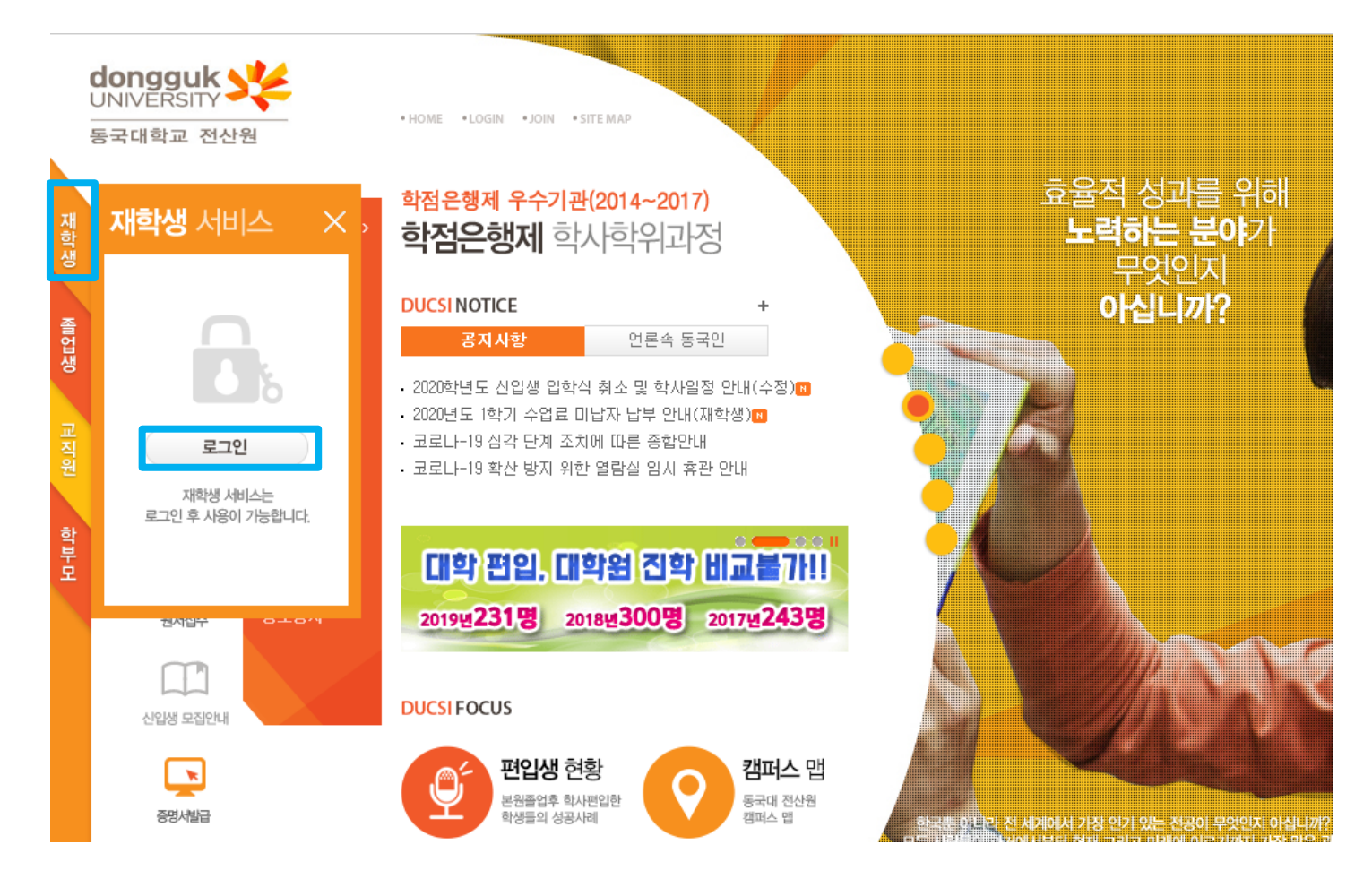

- 동국대 전산원 접속 <u>https://www.ducsi.ac.kr/Ducsi/ducsi\_new/</u>
- 재학생 → 로그인 클릭

- 본인 명의의 휴대폰이 아닌 경우 입학관리팀 홈페이지 관리 (02-2260-3333 → 3)로 연락 하셔서 회원가입 진행
- 문자로 안내 된 학번을 기입하여 회원가입
- 재학생 회원 가입 클릭 후 개인정보 활용 관련 동의

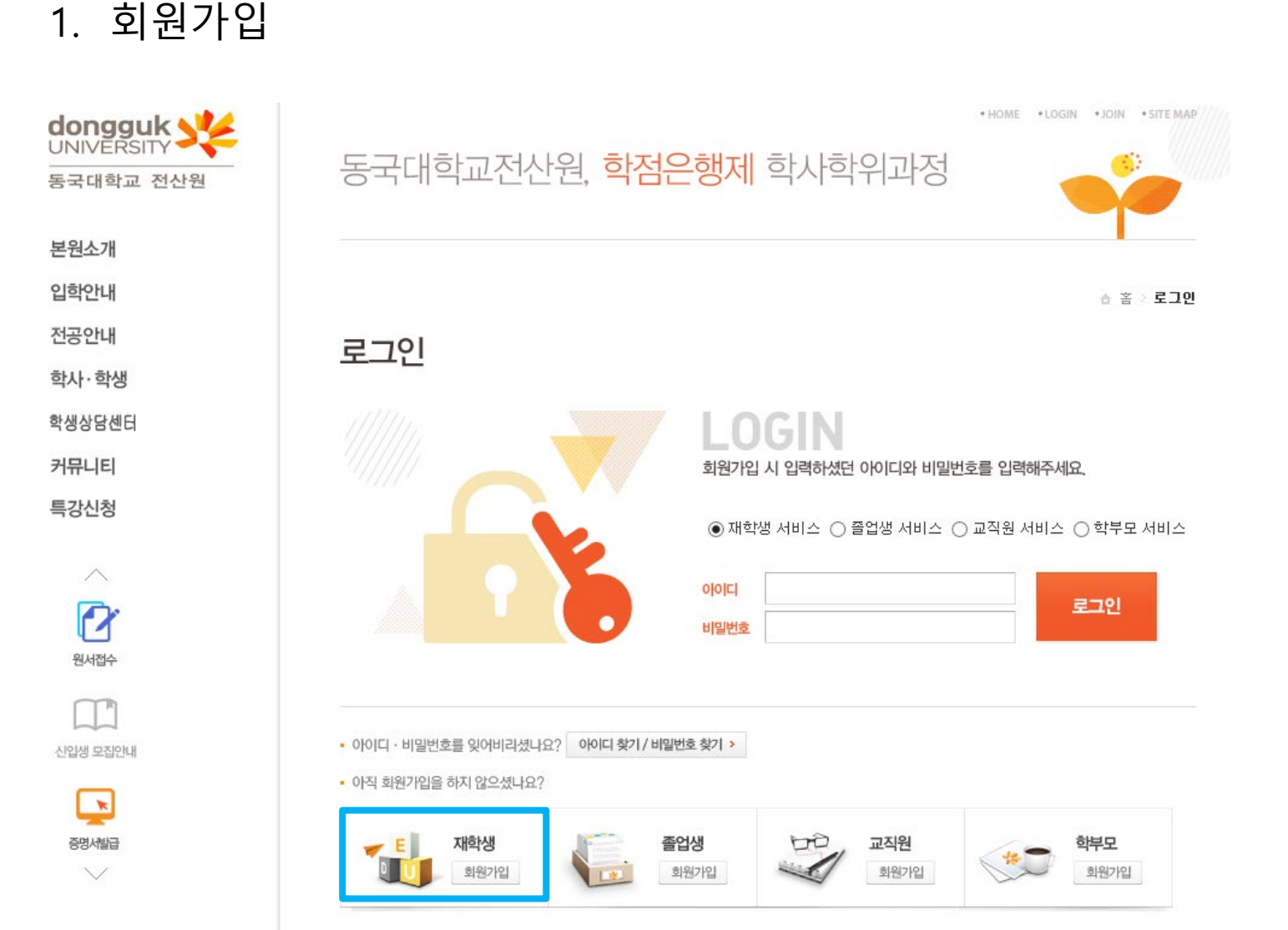

- 시간표 조회 클릭하여 전공별 시간표 확인
- 수업성적 → 시간표 조회

# • 사이버강의

## 사이버강의

- 노트북대여신청
- 세미나실이용신청
- 대여서비스 • 무선인터넷 사용안내

# • 인적사항 • 학점사항

# 학생상담

- 복학신청
- ·개인정보수정 ·일반휴학신청
- 학적부 열람 학적변동

### 학적

업사

 등록고지서출력 • 등록금납부 조회 • 증명서발급 양식함

## 등록·증명서

수언선전

시간표조회 • 강의평가 əəəəəəə - 성적조회

# • 재수강신청조회

수강신청안내 수강신청안내
수강신청조회

# 재학생 전체메뉴보기

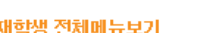

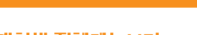

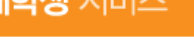

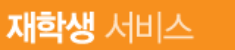

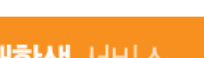

2. 시간표 조회

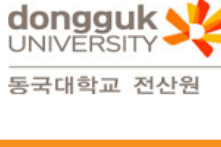

HOME 
• LOGOUT 
• MY PAGE 
• SITE MAP

· gill

행정관리사 신청

등록·증명서

등록금고지서 출력

· 등록금납부 조회

· 증명서 발급

• 양식함

사이버 강의

학적

· 학적부 열람

• 개인정보 수정

일반휴학 신청

• 학적변동

복학 신청

• 회원탈퇴

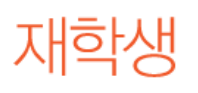

자부심이 여러분의 미래가 됩니다. 인재의 숲 DUCSI!

[2020-1 시간표(2,3학년)] <- 클릭하여 전체 시간표를 다운받을 수 있습니다

강의평가

수업성적

• 시간표 조회

학생상담만족도조사

· 강의계획서 조회

· 성적 조회(계절)

• 강의평가

• 성적 조회

환영합니다.

🚺 학부모회원 승인

수강신청안내

• 수강신청

• 수강신청 조회

• 재수강신청 조회

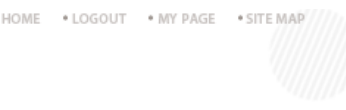

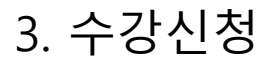

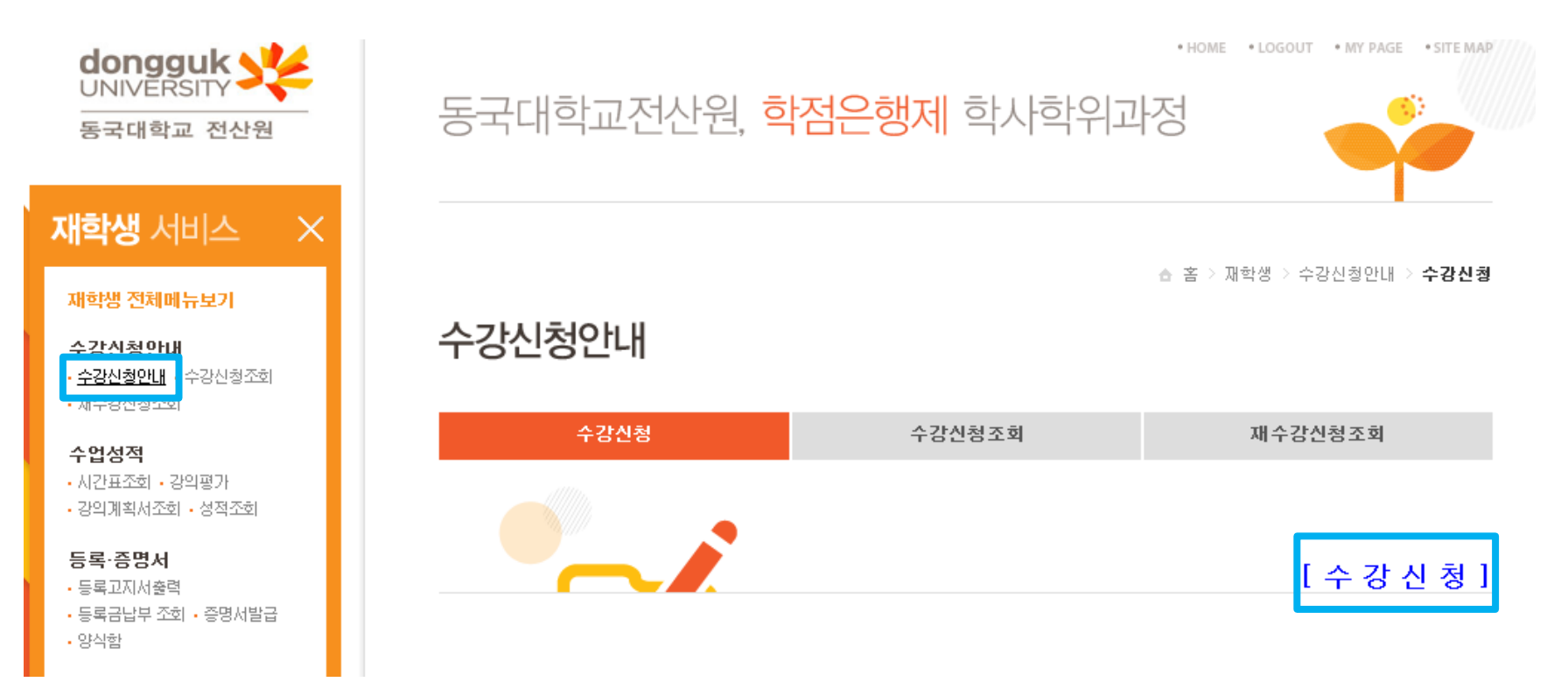

• 수강신청 안내 → 수강신청 클릭

# • 최종적으로 등록 클릭

• 본인이 희망하는 분반 선택 → 수강신청 동의 클릭

|          | AD 반       |      |          |   |
|----------|------------|------|----------|---|
|          |            |      |          |   |
| 행정       | 학개론        |      |          |   |
| 네트       | 워크         |      |          |   |
| 컴퓨       | 터시스템       |      |          |   |
| 운영       | 체제         |      |          |   |
| 디지       | 민론         |      |          |   |
| 데이       | 터베이스실습     |      |          |   |
| 인터       | 넷프로그래밍     |      |          |   |
| 위의 과목을 : | 수강 신청합을 동역 | 의합니다 | ▶. □ 동의함 |   |
|          | 등록 수강신     | 청조회  |          | • |

### \*수 강 과 목\*

| 수강신청안내             |    |              |                  |    |  |  |  |  |
|--------------------|----|--------------|------------------|----|--|--|--|--|
| ⊤ 학 번 :<br>⊤ 성 명 : |    | ·과정:<br>·전공: | · 학년 :<br>· 학기 : |    |  |  |  |  |
|                    | 전공 | 수강반          | 신청가능인원           | 선택 |  |  |  |  |
|                    |    | AA 반         |                  | 0  |  |  |  |  |
|                    |    | AB 반         |                  | 0  |  |  |  |  |
|                    |    | AC 반         |                  | 0  |  |  |  |  |
|                    |    | AD 반         |                  | 0  |  |  |  |  |

\_

 $\times$ 

# 

| 3. 수강신청                                             |
|-----------------------------------------------------|
| ⊘ 전산원소개 - 동국대전산원 > 재학생 > 수강신청안내 - Internet Explorer |
|                                                     |

- 중복과목 증빙서류(성적증명서 등) 지참 후 반야관 1층 학사관리팀 방문)
- 중복과목이 있는 경우 3/10~11일 중복과목 변경기간 내 신청

4. 수강신청 시 확인사항

• 전적대 학점(전문대 졸업 혹은 대학 제적)이 있는 경우 [수강과목] 상 중복되는 과목이 있는지 반드시 확인

|   | <b>수강신청안내</b> | 제약영 > 구강신정안내 - internet Ex<br>  과 정 :<br>  진 공 :                                                   | piorer<br>· 학년:<br>· 학기: |    |   | ~ |
|---|---------------|----------------------------------------------------------------------------------------------------|--------------------------|----|---|---|
|   | 전공            | 수강반                                                                                                | 신청가능인원                   | 선택 |   |   |
| _ |               | AA 반                                                                                               |                          | 0  | - |   |
|   |               | AB 반                                                                                               |                          | 0  |   |   |
|   |               | AC 반                                                                                               |                          | 0  |   |   |
|   |               | AD 반                                                                                               |                          | 0  |   |   |
| * | 수 강 과 목★      | 행정학개론<br>네트워크I<br>컴퓨터시스템<br>운영체제<br>디자인론<br>데이터베이스실습<br>인터넷프로그래밍<br>위의 과목을 수강 신청함을 동의합<br>동록 수강신청조 | 니다. 🗆 동의함                |    |   |   |